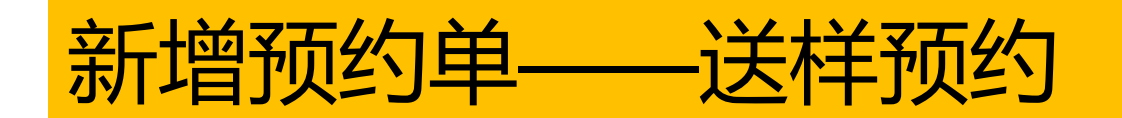

# 1.搜索设备,进入个人中心,点仪器预约,送样预约

| 分析测试管理 | 里服务平台      |           |        |             |        |                                      | <ul> <li>         ・</li> <li>         ・</li></ul> | A 4 (<br>小人中心 课题组 实验 |      | 统计报表 安全准入 |
|--------|------------|-----------|--------|-------------|--------|--------------------------------------|----------------------------------------------------------------------------------------------------|----------------------|------|-----------|
| 篇 仪器预约 | ▲ 首页 /     |           |        |             |        |                                      |                                                                                                    |                      |      |           |
| ≣ 我的收藏 | 仪器预约       |           |        |             |        |                                      |                                                                                                    |                      |      |           |
|        | 资产编号       | 仪器名称      | 所在校区 🗸 | 仪器分类 ∨ 技术群集 | ✔ 所属单位 | 仪器管理员                                | 规格型号                                                                                                    | 每页显示10条 🖌            | Q搜索  | set.      |
|        | 资产编号       | 仪器名称      | 所在校区   | 所属分类        | 所属集群   | 所属单位                                 | 放置地址                                                                                                    | 仪器负责人                | 仪器状态 | 操作        |
|        | XN11111112 | 系统测试虚拟设备  | 紫金港校区  | 其他          | 其他     | 浙江大学 > 农生环测试<br>中心 > 农生环测试中心<br>(直管) | 浙江大学紫金港校区海纳苑6号楼<br>B102                                                                                                    | 康庆怡<br>0923481       | 启用   | 自主预约送样预约  |
|        | XN11111111 | 系统测试虚拟仪器1 |        | 其他          | 其他     | 浙江大学 > 农生环测试<br>中心 > 农生环测试中心<br>(直管) |                                                                                                    | 康庆怡<br>0923481       | 启用   | 自主预约 送样预约 |

### 或首页搜索, 点 (化器预约, 送样预约

您好, 个人中心 | 退出 浙ジナ学 分析测试管理服务平台 仪器名称 ∨ 清输入仪器名称 高级搜索 HEJIANG UNIVERSITY 气溶胶基核 (纳米级) 在线检测系统 ☆ 收職 所属平台: 其他 仪器分类: 其他 机时预约 所属单位: 浙江大学 > 能源工程学院 > 能源高效清洁利用全国重点实验室 仪器生产商: Ariel 送样预约 规格型号: NAIS,0.8-40 nm 购署日期: 2016-06-28 放置地址: 青山湖能源研发基地 仪器状态: 启用

# 2.填写相关内容,如果是选项类的,选择其中某个项目,如果要做多个测试,点加号增加项目

|               | <u>1</u>                                                                                              |                                                                                                    |                                                                                 |                                                      |                 | 返回      |  |  |  |  |  |
|---------------|----------------------------------------------------------------------------------------------------|----------------------------------------------------------------------------------------------------|---------------------------------------------------------------------------------|------------------------------------------------------|-----------------|---------|--|--|--|--|--|
|               | 仪器名称                                                                                                  | 猕猴饲养【TS2017001】【浙江大                                                                                 | :学 > 医学院 > 磁共振成像平台 (7T) 】【主要仪器管理员姓名                                             | ຊ: 张丽丽(0016555), 手机: 15700079092, 邮箱: lilizhang@zju. | edu.cn]         |         |  |  |  |  |  |
|               | 预约项目名称*                                                                                               | 委托预约 🗸                                                                                              |                                                                                 |                                                      |                 |         |  |  |  |  |  |
|               | 计费详情                                                                                                  | 【版本6】                                                                                               |                                                                                 |                                                      |                 |         |  |  |  |  |  |
|               |                                                                                                    | 按照项目收费                                                                                              |                                                                                 |                                                      |                 |         |  |  |  |  |  |
|               | 计费补充说明                                                                                                | 猕猴饲养                                                                                                |                                                                                 |                                                      |                 |         |  |  |  |  |  |
|               | 样品需求                                                                                                  | 2022                                                                                                |                                                                                 |                                                      |                 |         |  |  |  |  |  |
| 检测项目          | 检测项目                                                                                                  | 样品名称                                                                                                | 预约项目(填写猕猴饲养) ⑦                                                                  | 预约天数 ⑦                                               | 猴只数 ⑦           | +       |  |  |  |  |  |
|               |                                                                                                    | 样品名称                                                                                                | 预约项目 (填写猕猴饲养)                                                                   | 1                                                    | 1               | +       |  |  |  |  |  |
|               | 送样人姓名                                                                                                 |                                                                                                    |                                                                                 |                                                      | 占+ <del>1</del> | 号新增一个预约 |  |  |  |  |  |
|               | 送样人工号                                                                                                 |                                                                                                    |                                                                                 |                                                      |                 |         |  |  |  |  |  |
|               | 送样人联系方式                                                                                               |                                                                                                    |                                                                                 |                                                      |                 |         |  |  |  |  |  |
|               |                                                                                                    |                                                                                                    |                                                                                 |                                                      |                 |         |  |  |  |  |  |
|               | 送样人邮箱                                                                                                 |                                                                                                    |                                                                                 |                                                      |                 |         |  |  |  |  |  |
|               | 送样人邮箱<br>送样时间*                                                                                        | 送样时间                                                                                                |                                                                                 |                                                      |                 |         |  |  |  |  |  |
|               | 送样人邮箱<br>送样时间*<br>期望完成时间*                                                                             | 送样时间<br>期望完成时间                                                                                      |                                                                                 |                                                      |                 |         |  |  |  |  |  |
|               | 送样人邮箱<br>送样时间*<br>期望完成时间*<br>预估费用                                                                     | 送样时间<br>期望完成时间<br>查看预估费用                                                                            | 选择完支付方式,可再次查看                                                                   | 预估费用                                                 |                 |         |  |  |  |  |  |
|               | 送样人邮箱<br>送样时间*<br>期望完成时间*<br>预估费用                                                                     | 送样时间<br>期望完成时间<br>查看预估费用                                                                            |                                                                                 | 预估费用                                                 |                 |         |  |  |  |  |  |
| 支付方式*         | 送样人邮箱<br>送样时间*<br>期望完成时间*<br>预估费用                                                                     | <ul> <li>送样时间</li> <li>期望完成时间</li> <li> 查看预估费用</li> <li>支付方式有三种,个,</li> <li>课题组(前提是平台)</li> </ul>   | <ul> <li>选择完支付方式,可再次查看</li> <li>人(学校财务系统里自己有经费)、代<br/>中PI已经设置好课题组信息)</li> </ul> | <mark>预估费用</mark><br>代付 (填代付人工号, 预约需要代付人确议           | λ),             |         |  |  |  |  |  |
| 支付方式*<br>预约备注 | 送样人邮箱<br>送样时间*<br>期望完成时间*<br>预估费用<br>支付方式 V                                                           | <ul> <li>送样时间</li> <li>期望完成时间</li> <li> 查看预估费用</li> <li>支付方式有三种,个,</li> <li>课题组(前提是平台中)</li> </ul>  | 选择完支付方式,可再次查看<br>人(学校财务系统里自己有经费)、代<br>中PI已经设置好课题组信息)                            | <mark>预估费用</mark><br>代付 (填代付人工号, 预约需要代付人确议           | λ),             |         |  |  |  |  |  |
| 支付方式*<br>预约备注 | <ul> <li>送样人邮箱</li> <li>送样时间*</li> <li>期望完成时间*</li> <li>预估费用</li> <li>支付方式 ▼</li> <li>预約審注</li> </ul> | <sup>送样时间</sup><br>期望完成时间<br>查看预估费用<br>支付方式有三种,个,<br>课题组 (前提是平台•                                    | 选择完支付方式,可再次查看<br>人(学校财务系统里自己有经费)、代<br>中PI已经设置好课题组信息)                            | 预估费用<br>代付 (填代付人工号, 预约需要代付人确议                        | ٨) ,            |         |  |  |  |  |  |
| 支付方式*<br>预约备注 | <ul> <li>送样人邮箱</li> <li>送样时间*</li> <li>期望完成时间*</li> <li>预估费用</li> <li>支付方式 ♥</li> <li>预約審注</li> </ul> | <ul> <li>送样时间</li> <li>期墾完成时间</li> <li> (查看预估费用)</li> <li>支付方式有三种,个,</li> <li>课题组(前提是平台)</li> </ul> | 选择完支付方式,可再次查看<br>人(学校财务系统里自己有经费)、任<br>中PI已经设置好课题组信息)                            | 预估费用<br>代付 (填代付人工号, 预约需要代付人确议                        | λ) .            |         |  |  |  |  |  |

#### (3)选择经费卡 (需要自己填的情况)

#### 1.可选择多张经费卡,每张卡填需要冻结的金额,使得总金额=预估费用 2.谨慎选择经费卡,确保该经费可用于测试费内转

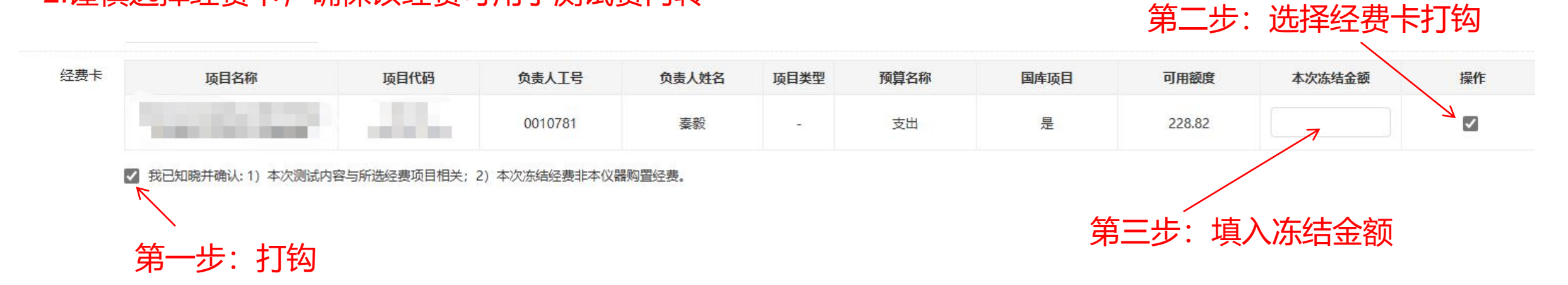

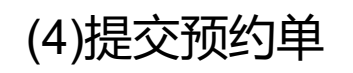

提交

返回